# NETWORK ACCOUNT INFORMATION

#### Updated on: 18 November 2010

| Army Training and Certification Tracking System (ATCTS) | (Page 02) |
|---------------------------------------------------------|-----------|
| New Account Establishment                               | (Page 04) |
| Annual Required Training                                | (Page 06) |
| USAR Mailbox (New Setup   Removal)                      | (Page 08) |
| Remote Access (VPN) (Requesting   Configuring)          | (Page 10) |
| Change of Command Procedures                            | (Page 11) |
| Out-Processing (ETS, PCS, Retiring, Deploying)          | (Page 12) |
| Important Information (Contacts   Websites)             | (Page 13) |

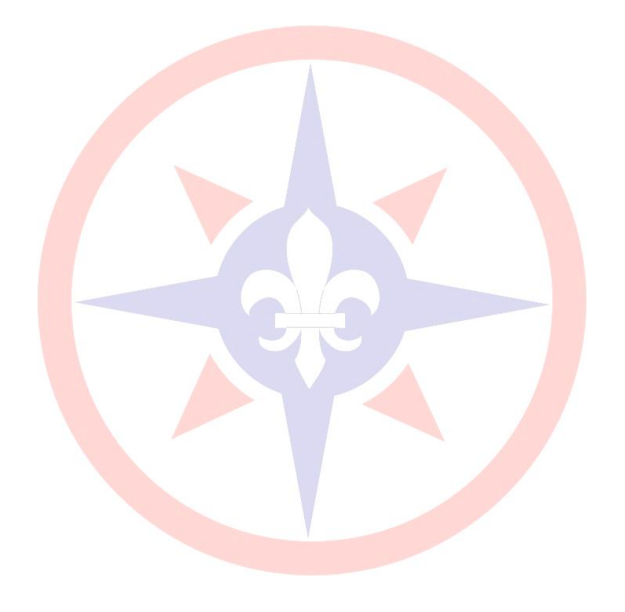

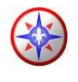

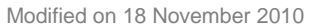

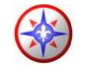

### Army Training and Certification Tracking System

Table of Contents

Step 1: Access the ATCTS website:

- From the Internet browser (Home or Reserve Center) go to:
  - <u>https://atc.us.army.mil</u>

Step 2: Registering on ATCTS

- Click on "Login" on the left part of the screen
  - At the bottom of the screen click "register here"

Step 3: User Registration Form

- ALL FIELDS ARE <u>REQUIRED</u>
  - o First name
  - o Middle Initial
  - Last Name
  - AKO E-Mail Address
  - Phone Number (ENTER A VALID WORK/ HOME NUMBER)
  - Personnel Type
    - Select "IT-IV"
  - Degree Type
  - o Occupational Specialty
    - Select your Occupational Specialty (MOS) pops up

#### • ENTER YOUR VALID MOS

- HQ Alignment (MACOM)
  - Click "Search for Unit"
    - Unit Search "55th"
  - Click "Open" on "55<sup>th</sup> QM SUS BDE"
  - The "Select your Unit" box will pop-up. Please use the below chart to make the correct selection:

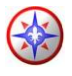

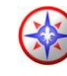

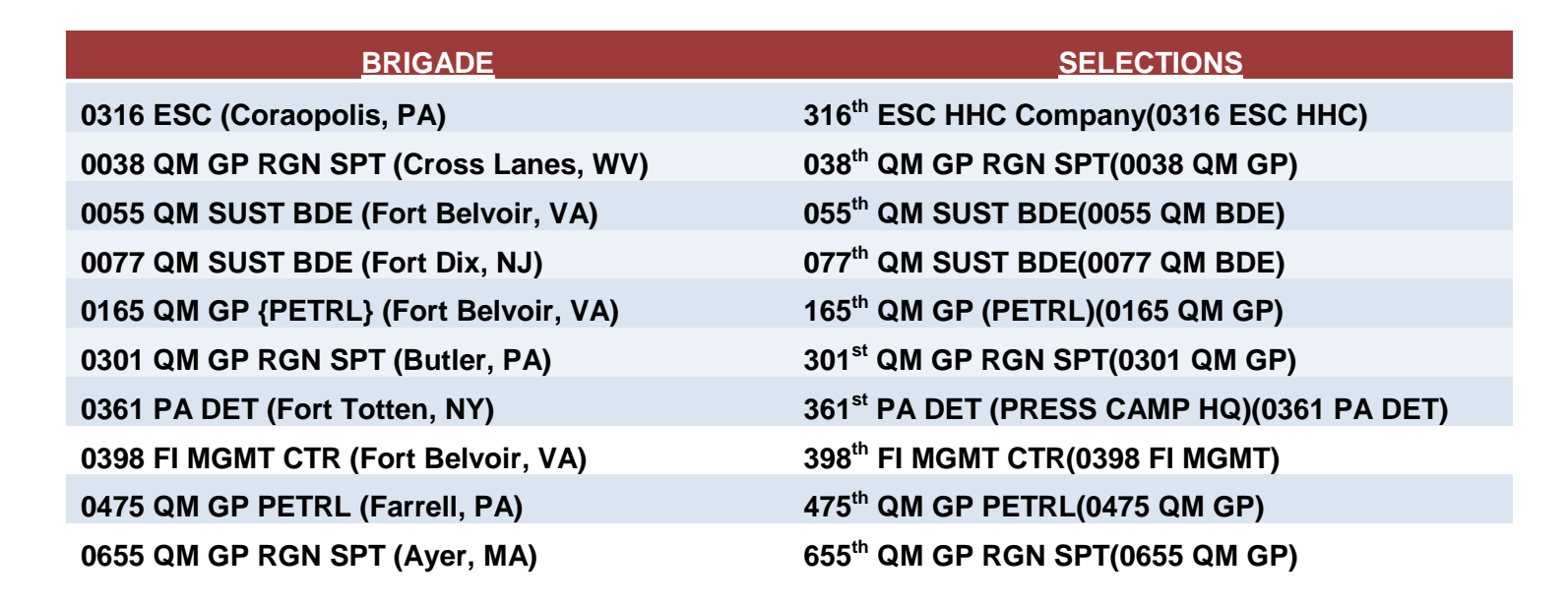

- Confirmation
  - Select "YES" to Would you like to use this as the RCIO Unit as well?
- o Click on "Register"
- Your temporary password will be sent to your AKO E-Mail address

Step 4: Login to Army Knowledge Online

- From the internet go to:
  - o https://www.us.army.mil
    - Login to AKO with your CAC Card or Username and Password
- Go to your e-mail and there will be an E-Mail with "ATC" in the Subject.
  - Copy the temporary password
    - {Right-Click Copy}

#### Step 5: Login to ATCTS

- From the internet go to:
  - o https://atc.us.army.mil/
    - Click Login
- Enter your Username (AKO E-Mail Address)
- Enter your Temporary Password
  - {**Right-Click Paste**}
- Please enter a new password

Information provided by: 316th ESC G6, Coraopolis PA 15108

Army Reserve Enterprise Customer Support Center: https://esahelp or 1-877-777-6854

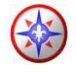

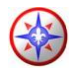

- At the next screen it will ask you to do the questionnaire:
  - o Select "General User"
  - Select No to "Designated Approving Authority (DAA)"
- This is now a requirement. If you do not register and upload your IA Security Training and your 75-R, your account will be disabled. All certificates required are <u>annual</u> <u>training</u> per AR 25-2.

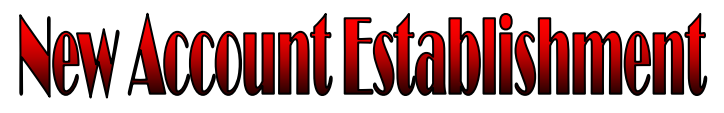

**Table of Contents** 

**Step 1**: Access the ARAMP website:

- From a USARC computer go to:
  - o https://aramp or https://aramp.usar.army.mil

Step 2: Select "New Users click here"

#### • Prerequisites for requesting an account in the AR domain are as follows:

- Users <u>must</u> have an active AKO Account
- Users <u>must</u> have a **Common Access Card (CAC)**

-CAC Readers for HOME USE are now issued out through G4/S4 if you are an E-5 or above. Installation Assistance: <u>https://MilitaryCAC.com</u>

- Users <u>must</u> know there **6-8 digit pin number**.
- When prompted, please enter the AKO USERNAME and AKO PASSWORD of the user requesting the network account.
- Once that is completed, you will be prompted again to enter the LAST four of your Social Security Number (SSN).
- Printable Instructions will be shown in a POP-UP.
  - Print them out for further help.
- It will ask the user to sign a **75-R (Acceptable Use Policy)**.
  - When prompted open the 75-R (Acceptable Use Policy).
    - Fill it out **ENTIRELY** or the ARAMP request will be **DENIED**.
    - MUST DIGITALLY SIGN the 75-R. NO EXCEPTIONS!
      - USARC Policy now requires a DIGITAL SIGNATURE and <u>handwritten signatures will no longer be accepted.</u>
      - <u>TWO CAC Readers</u> are required to Digitally Sign the 75-R in a Reserve Facility.

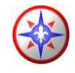

- After the signature, the 75-R will need to be saved. Please save it to your DESKTOP.
- The next screen will ask the user to upload a 75-R.
  - Click **BROWSE**, then go to the **DESKTOP Tab**
  - Click on the 75-R. Hit **UPLOAD**.

Step 3: Complete the ARAMP request for an Army Reserve Account.

- Select MAJOR COMMAND "ESC316"
- Enter your unit UIC
  - If left blank the ARAMP Request will be **DENIED.**
- Fill out form
  - o First Name
  - o Middle Initial
  - o Last Name
  - o Rank
  - o All other fields
- Select <u>VPN ACCESS</u> (Currently not approving <u>Remote Access</u> requests without authorization from your <u>IASO</u>, <u>SSA</u>, or <u>Commander</u>)
  - All requests should go through your Unit's IASO, SSA, or Commander. The IASO will filter requests and save proof of justification (Letter from your IASO/SSA). The Account Manager will then decide to approve or deny the Remote Access Request.
- Select MAILBOX (TPU will only get AKO mail-enable)
  - ALL TPU's (RES) will automatically AKO mail-enable
  - By **DEFAULT** you will receive Auto-Forward AKO <u>unless</u>:
    - You are a Commander/ First Sergeant/ Command Sergeant Major
    - USAR mailboxes are only given to AGR, CIV (Civilian), or CTR (Contractor)
      - (OPTIONAL) Auto-forward AKO to USAR email
    - RES (TPU) soldier on CONUS Mobilization Orders or 90+ day AT/ADT/ADSW/ADOS orders
    - MIL (MILTECH) personnel will only get a mailbox if orders are sent in and verified prior to the request.
      - If sent in after account is created, a USAR mailbox will be created if authorized for the MILTECH position.

Step 4: Login to the ATCTS Website (<u>https://atc.us.army.mil</u>).

- After you have logged in, you will need to your 75-R Acceptable Use Policy.
  - 75-R (Acceptable Use Policy)

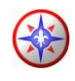

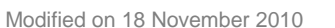

- At the bottom of the page there is a place to browse for your 75-R (should already be saved on the desktop unless you are a new soldier/civilian)
  - If not on your desktop it can be found at https://ARAMP. •

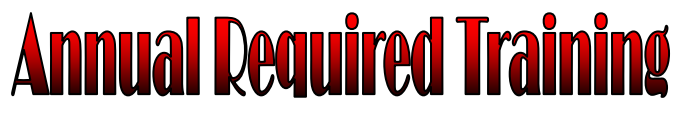

**Table of Contents** 

Information Assurance (IA) | Wide Network Security Focus (WNSF) | Further Instructions

#### Information Assurance:

Step 1: DoD Information Assurance Awareness Training. You will have to register at:

- Official Test Site:
  - Go to <u>https://ia.signal.army.mil</u>
  - At the top; click "Courses" 0
    - Select the "DoD Information Assurance Awareness Training"
      - Launch New Course •

AT THE END OF THE COURSE YOU WILL GET A CERTIFICATE WITH THE DoD SEAL. THIS IS NOT THE CORRECT CERTIFICATE.

- At the top click "Login"
- Login with a CAC or AKO Username and Password
- Enter the information asked: 0
  - Branch: ARMY •
  - Type: Civilian, Contractor, or Military
  - MACOM: USARC (US Army Reserve Command)
- Click on "Take an Exam"  $\circ$ 
  - Take the DoD Information Assurance Awareness Exam.
- o Once the test is passed, the IA Training will automatically upload after 24-48 hours on the ATCTS Website.

Back to Annual Required Training

#### Wide Network Security Focus:

Step 1: Wide Network Security Focus (WNSF) Training. Registration is required at the IA Training Center Website.

Go to https://iatraining.us.army.mil. •

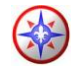

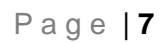

- Login. Your username and password are not directly associated with your AKO Information. Please use the Forgot Username or Password feature if you are unable to logon.
- Once logged on you will see the "Courses" tab at the top. Click the "Courses" tab.
- Click on each WNSF Course and select the link that drops down. Follow the instructions given by the website to obtain your certificate once the course is passed.
- The required training is as follows:
  - Complete the **Portable Electronic Devices and Removable Storage Media** training certificate.
  - Complete the **Phishing Awareness** Training.
  - Complete the **Safe Home Computing** training certificate.
  - Complete the **Personally Identifiable Information (PII)** training certificate.
- **DO NOT TAKE ANY** of the WNSF Training at the DISA Website. It is **NOT AUTHORIZED**.
- The WNSF Training will automatically upload to the <u>ATCTS Website</u> after 24-48 hours.

Back to Annual Required Training

#### **Further Instructions:**

Step 1: Send certificates to your Brigade Point of Contact's (POC)

- You must contact your Brigade POC **BEFORE** contacting the 316<sup>th</sup>.
  - Send you certificates to ESC316 G6/S6 ATCTS Managers:
    - ESC316G6/S6ATCTSManagers@usar.army.mil
      - Include the following information:
        - Your Rank Last, First Name
        - Unit
          - \*NOTE: (This will identify the ATCTS Manager responsible for the request)
        - Your area of concern for e-mailing the ATCTS Manager.

Step 2: USERS requesting an account will monitor his/her AKO email for the status on the pending request. The G2 & G6 must both review your account request. G2 may contact you regarding your security clearance.

- Users will get an email from G6 with important instructions.
  - The e-mail will include:
    - **SUPENSE DATE** of your request
      - (User has a **<u>14 day</u>** suspense date to complete required training)
    - Sites to conduct training
    - Phone Numbers (<u>FAX</u> and <u>CONTACT</u> Numbers)
    - Account Manager's Email

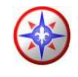

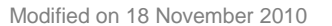

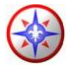

- G6 will consider approval of your account when ALL required training is completed.
  - User has a <u>14 day</u> suspense date (written in e-mails) to complete required training.

**Step 3:** Users should retain a copy of all their certificates and web accounts information as a backup. The Information Assurance, WNSF Courses, and 75-R (Acceptable Use Policy) are all required to be completed required.

**Step 4**: Users should contact their supervisors for any additional folder, system, or group access privileges. **Supervisors will e-mail justification to ESC316G60PSSection@usar.army.mil**.

Back to Annual Required Training

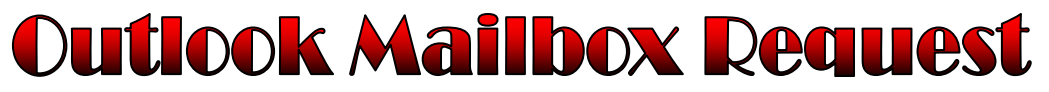

Table of Contents

New Outlook Account | Outlook Account Removal

#### New Outlook Account:

Step 1: Users that are AGR, CIV (Civilian), MIL (MILTECH), or CTR (Contractor) can request for a USAR Outlook account.

TPU SOLDIERS ARE NOT AUTHORIZED AN OUTLOOK ACCOUNT UNLESS THE TPU IS ON 90+ DAYS OF EXTENDED ORDERS (AT / ADT / ADSW / ADOS) OR MOBILIZED. A MEMORANDUM FROM THE REQUESTING TPU'S COMMANDER, CSM, 1SG, UNIT ADMINISTRATOR, SSA, OR G6 / S6 WILL BE REQUIRED FOR ANY EXCEPTIONS. EXCEPTIONS MEMORANDUMS MUST BE SENT TO:

ESC316G6OPSSection@usar.army.mil

Step 2: Access the ARAMP website:

- From a USARC computer go to:
  - o https://aramp

Step 3: Select "Existing Users click here"

- If you are currently logged on to the domain with your account
- Select "Request Mailbox/MailEnable)
  - The Create Mailbox will already be checked.
  - Please enter your reason for request.
    - Click Submit

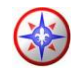

- Send your justification for the mailbox to **ESC316G6OPSSection@usar.army.mil**.
  - Justification must be sent by the requester's Commander, CSM, 1SG, UA, SSA, or S6.
- The Account Manager will review the request once the justification is received.
  - If the justification is not received within two weeks of the ARAMP request, the request will be denied.

Back to Outlook Mailbox Request

#### **Outlook Account Removal:**

**Step 1**: TPU soldiers that have an Outlook and are coming off of extended orders are required to put in a Forward Mail to AKO Email ARAMP Request.

The Outlook Account will be deleted and all e-mails / calendars / etc. associated with Microsoft Outlook will be lost and non-recoverable. Please back up all e-mails prior to putting in this request.

Step 2: Access the ARAMP website:

- From a USARC computer go to:
  - o https://aramp

Step 3: Select "Existing Users click here"

- If you are currently logged on to the domain with your account.
- Select "Request Mailbox/MailEnable)
  - The "Forward Mail to AKO E-Mail" will already be checked.
  - Please enter your reason for request.
    - Click Submit
  - The Account Manager will review the request.
  - Once the request has been approved, the Outlook Account has been deleted and emails will only come to your AKO E-mail account.

Back to Outlook Mailbox Request

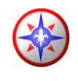

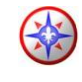

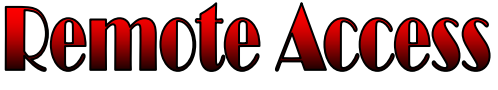

Table of Contents

Requesting Remote Access | Configuring Remote Access

#### **Requesting Remote Access:**

**Step 1**: Currently not approving <u>Remote Access</u> requests without authorization from your <u>IASO</u>, <u>SSA</u>, or <u>Commander</u>)

**Step 2**: Access the ARAMP website:

- From a USARC computer go to:
  - o https://aramp

Step 3: Select "Existing Users click here"

- If you are currently logged on to the domain with your account.
- Select "Request Remote Access)
  - Please enter your reason for request.
    - Click Submit
- The Account Manager will review the request.
  - Once the request has been approved, configuration is needed.

Back to Remote Access

#### **Configuring Cisco VPN:**

Step 1: From your computer desktop, click:

- Start > All Programs > Cisco Systems VPN Client > VPN Client
  - $\circ$  Select the connection enter to modify.
  - Click modify.
    - Check the Certificate Authentication
      - Name: 0-LAST, FIRST MIDDLE
    - Check the "Send CA Certificate Chain"
    - Save
    - Repeat modify steps for all Connection Entries.

Back to Remote Access

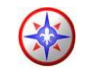

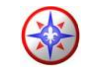

## Change of Command Procedures

**Step 1**: Users that are doing a PCS from or to another major command must request a Change of Command.

**Step 2**: Access the ARAMP website:

- From a USARC computer go to:
  - o https://aramp

Step 3: Select "Existing Users click here"

- If you are currently logged on to the domain with your account
- Select Change of Command on the left.
  - Select your new command from the drop down list.
  - Click "Search" and type in your UIC.
    - The UIC will populate. Select the correct UIC.
  - Choose your "Staff Section". If your staff section is not listed, please select "N/A"
  - Choose your "Country of Citizenship"
- Click "submit" to finish your Change of Command Request.

**Step 4**: Access the ATCTS website:

- From the Internet browser (Home or Reserve Center) go to:
  - https://atc.us.army.mil
- Click on "Login" on the left part of the screen
  - Login with either a CAC Card or your AKO login.
- Select the "Edit Account Info" link under "My Profile" Tab.
- Under "User Location" click on "Select Unit" or "Search for Unit" to find your new command.
  - Once you find your unit, click "Select"
    - A green Confirmation screen will pop up asking if you "Would you like to use this as the Signal Command/FCIO Unit as well?"
      - "Click "YES"
- Click "Update"
- Log Out

Back to Change of Command Procedures

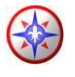

**Step 5**: The Network Account Manager will review your change of command request and will approve accordingly.

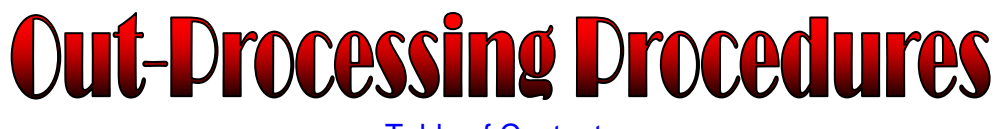

Table of Contents

**Step 1**: Users that are retiring or leaving the military (ETS) must now clear through the 316<sup>th</sup> ESC G6. Keep in mind that once you put in this request your network account will be permanently deleted.

Step 2: Access the ARAMP website:

- From a USARC computer go to:
  - o https://aramp

Step 3: Select "Existing Users click here"

- If you are currently logged on to the domain with your account
- Select "Out Process" on the left.
  - Type in a valid justification in the "Reason for Request" area.
- Click "submit" to finish out-processing.
- Send an e-mail to <u>ESC316G60PSSection@usar.army.mil</u> to let the 316<sup>th</sup> ESC G6 know that you are now out-processed.

Back to Out-Processing Procedures

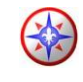

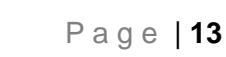

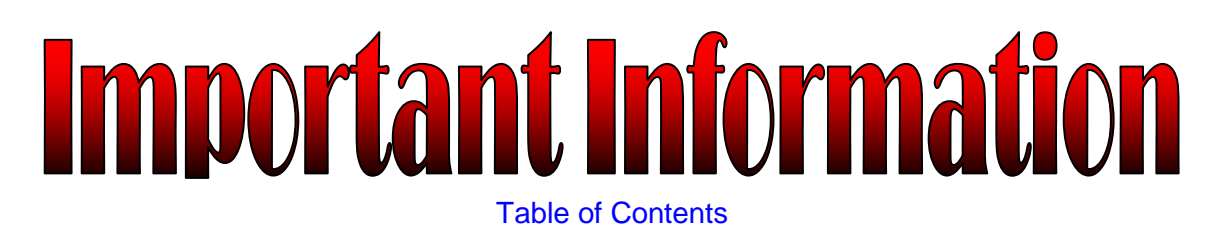

#### **Contact Information:**

316<sup>th</sup> ESC G6 POC's (ONLY IF YOU HAVE CONTACTED YOUR BRIGADE POC FIRST)

| ESC316 G6 OPS Section            | ESC316 G6/S6 ATCTS Managers            |
|----------------------------------|----------------------------------------|
| E-Mail:                          | E-mail:                                |
| ESC316G6OPSSection@usar.army.mil | ESC316G6/S6ATCTSManagers@usar.army.mil |

#### Other Important Information:

0

- Important POC:
  - ESC316 G2 Security Managers:
    - ESC316G2SecurityManagers@usar.army.mil
    - CAC Card Center (Coraopolis, PA)

412-604-8437

Back to Important Information

#### Website Information:

- ESA Help Desk Support
  - o https://esahelp or https://usarcg2-6help
  - 1-877-777-6854
- 316<sup>th</sup> ESC SharePoint Homepage:
  - <u>https://xtranet/Organization/MSCs/EAC-</u> EAD/377TSC/316ESC/ACoSG6/Pages/default.aspx
- 316<sup>th</sup> ESC AKO Homepage:
  - o https://www.us.army.mil/suite/page/514552
- 316<sup>th</sup> ESC G6 AKO Homepage:
  - o https://www.us.army.mil/suite/page/521964
- 316<sup>th</sup> ESC G4 AKO Homepage:
  https://www.us.army.mil/suite/page/524741
- 316<sup>th</sup> ESC G2 AKO Homepage:
  - o https://www.us.army.mil/suite/page/523931

Back to Important Information